# CityUHK IoT Wi-Fi Deployment Guideline

1.1

## **Table of Content**

| Introduction                              | .3                                                                                                    |
|-------------------------------------------|----------------------------------------------------------------------------------------------------|
| IoT Device Requirement                    | .3                                                                                                    |
| High Level Network Diagram and Parameters | .3                                                                                                    |
| Wi-Fi Parameters                          | .4                                                                                                    |
| Device Configuration Procedure            | .4                                                                                                    |
|                                           | Introduction<br>IoT Device Requirement<br>High Level Network Diagram and Parameters<br>Wi-Fi Parameters<br>Device Configuration Procedure |

#### 1. Introduction

This document defines the requirement of IoT (Internet of Things) devices connecting to the CityUHK campus Wi-Fi Infrastructure, and the configuration procedure required to enable such IoT devices connecting to the CityUHK WLAN.

## 2. IoT Device Requirement

- Support 802.11a/b/g/n/ac connection (802.11 a/ac is preferred)
- Support WPA2-PSK
- Support hidden / non-broadcast SSID
- Support DHCP

## 3. High Level Network Diagram and Parameters

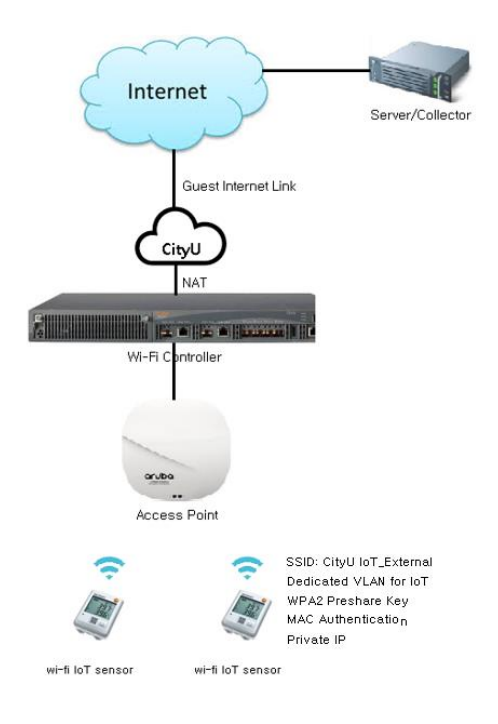

#### 4. Wi-Fi Parameters

- Service Set Identifier (SSID): CityU IoT\_External
- Basic authentication:IP address for client:
- WPA2-PSK plus MAC authentication
- Network Time (NTP) Server: 172.25.25.254
- 172.25.24.1 172.25.25.249
- 5. Device Configuration Procedure

You should refer to the configuration guide of your Wi-Fi IoT device for the setup procedures. The sample configuration procedure below is based on the "testo Saveris 2" data logger.

- 1. Connect the Wi-Fi data logger to a PC.
- 2. Use the FileManager to open the file **WifiConf.pdf** on the external drive **SAVERIS 2**.

| testo Saveris 2     | Configuration PDF    | test |
|---------------------|----------------------|------|
| Account ID          | Your_Account ID      |      |
| WiFi access data    |                      |      |
| Network Name (SSID) | CityU IoT_External   |      |
| Security            | WEP/WPA or WPA2      | •    |
| Password            |                      |      |
| Expert Mode         | ×                    |      |
| DHCP                | •                    |      |
| Static IP           |                      |      |
| Custom NTP Server   | 172.25.25.254        |      |
|                     | 🗎 Save configuration |      |

- Copy your Account ID and paste it into the relevant field on the PDF form. You will find the Account ID in the testo Saveris 2 software under Configuration -> Account ID.
- 4. Enter "CityU IoT\_External", select "WEP/WPA or WPA2", enter the preshare key and NTP server in the relevant fields on the PDF form.
- 5. Click on the **Save configuration** button.

- A dialogue box will be opened for exporting the form data. Select the external drive SAVERIS 2 as the storage location and save the form data (configuration file WiFiConf\_Daten.xml) on it.
- 7. Disconnect the USB connection to the PC to complete the configuration of the logger.

-End-